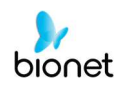

# Quick Reference Guide for Networking the BM Vet Pro Series

### 1. Wireless Configuration

(No Necessary for a Wired User and Go to step 2)

(1) Touch "<sup>O</sup>" Figure on the right side of main screen as shown in the red box in Fig 1 below.

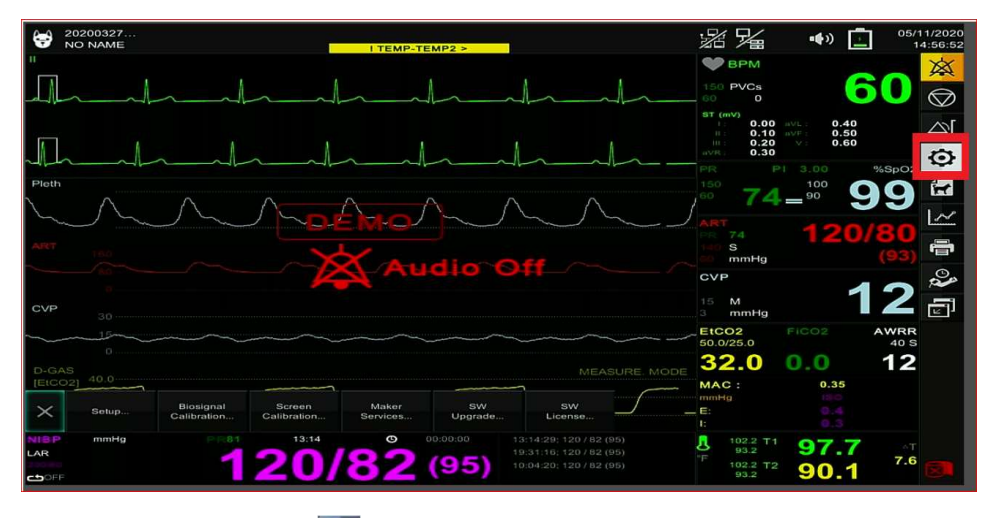

Fig 1. A Main Screen for "<sup>O</sup>" Figure.

(2) Touch "Setup" on bottom of Main screen as shown in the red box in Fig 2 below.

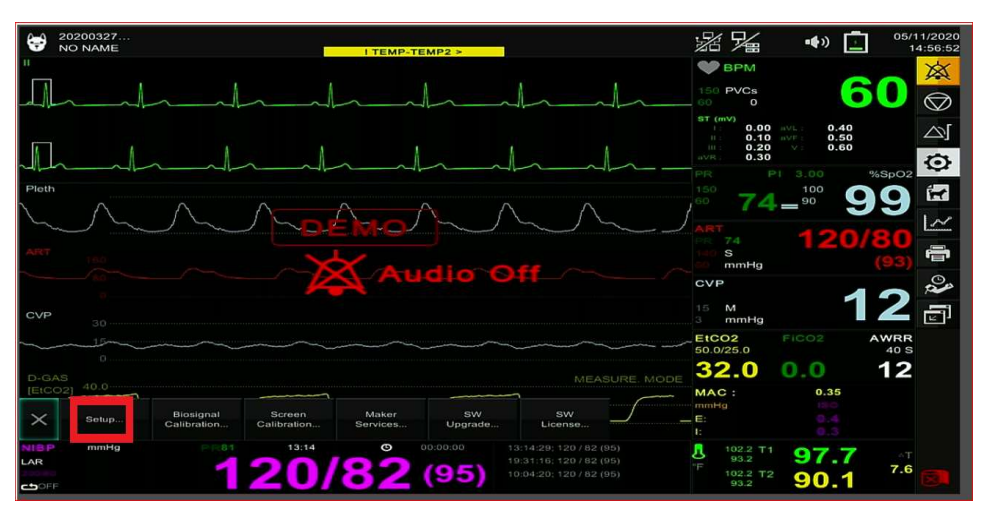

Fig 2. A Main Screen for "Setup".

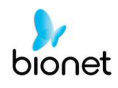

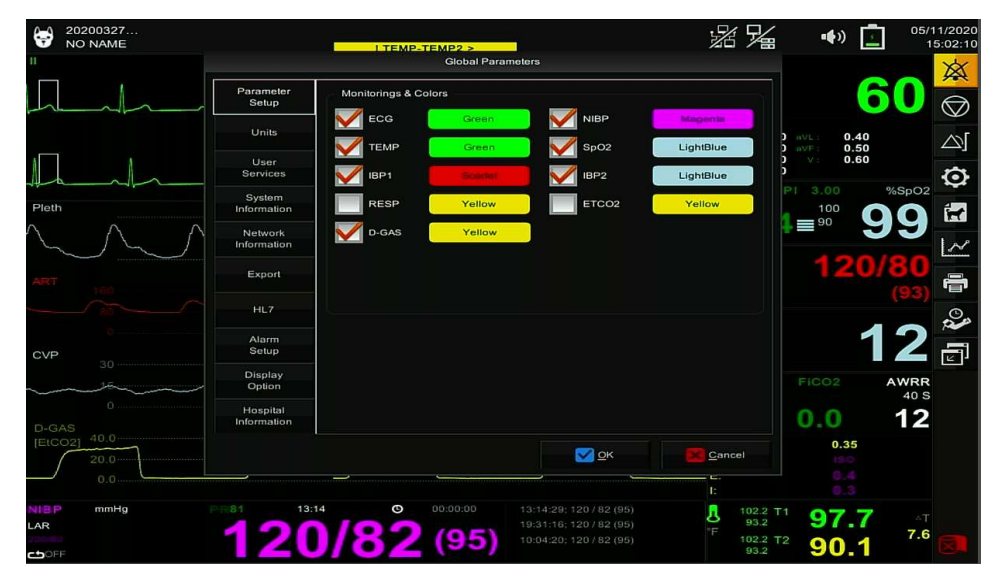

(3) A Main Screen after touching screen "Setup" as shown in Fig 3 below.

Fig 3. A Main Screen after touching screen "Setup".

- (4) Touch screen "Network Information" as shown in the red box in Fig 4 below.(A) Turn "ON" Wireless switch.
  - (B) Check Box "DHCP".
  - (C) Then, Touch Screen "AP Search".

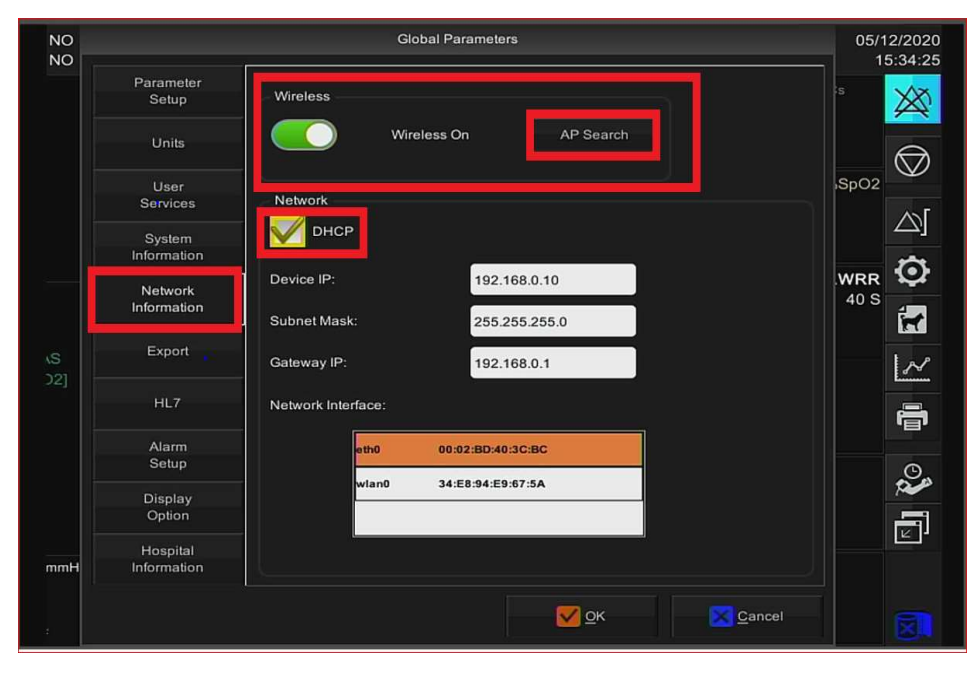

Fig 4. A Main Screen for "Network Information".

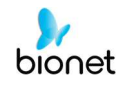

(5) Touch Screen "Connect" after selecting your wireless network as shown in the red box in Fig 5 below.

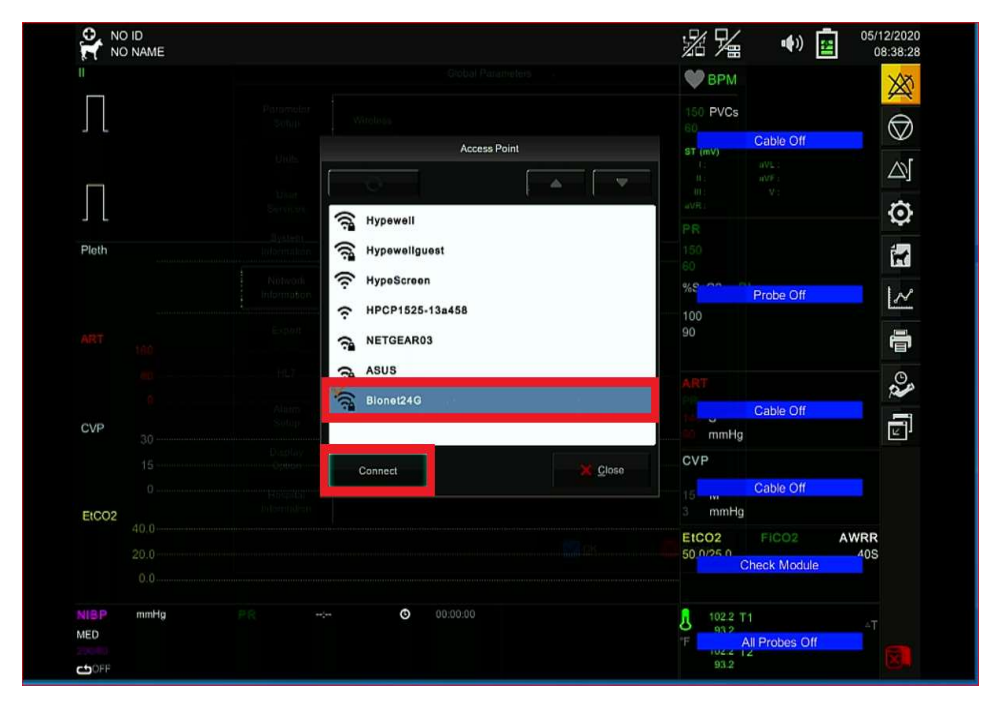

Fig 5. A Main Screen for "Connect".

|           | AME  |      |     |                                                                                                    |   |     |          |            |                |   |   | ] | 沼溢       | •••)           | 05/12/2          |
|-----------|------|------|-----|----------------------------------------------------------------------------------------------------|---|-----|----------|------------|----------------|---|---|---|----------|----------------|------------------|
| "         |      |      |     |                                                                                                    |   |     |          |            |                |   |   |   | 🖤 ВРМ    |                | X                |
|           |      |      |     |                                                                                                    |   |     |          |            |                |   |   |   | 150 PVCs |                | Æ                |
| J L       |      |      |     |                                                                                                    |   |     |          |            |                |   |   |   | ST (mV)  |                | 0                |
|           |      |      |     |                                                                                                    |   |     |          |            |                |   |   |   |          |                | $\bigtriangleup$ |
| $\square$ |      |      |     |                                                                                                    |   |     |          |            |                |   |   |   |          |                |                  |
| JL        |      |      |     |                                                                                                    |   | Enk | or Passw | ord (Bione | 1246)          |   |   |   |          |                | 2                |
| Pleth     |      |      |     |                                                                                                    |   | ent | an asan  |            | ( <b>L</b> +O) |   |   |   | -        |                | É                |
|           |      | Neta |     |                                                                                                    |   | 2   |          |            |                |   | - |   |          |                |                  |
|           |      |      | 1   | 2                                                                                                    | 3 | 4   | 5        | 6          | 7              | 8 | 9 | 0 |          |                | 1                |
|           |      |      |     |                                                                                                    |   |     | I        | ]          |                |   |   |   |          |                | e.               |
|           |      |      | q   | w                                                                                                    | е |     | t        | У          | u              |   | о | Р |          |                |                  |
|           |      |      | а   | s                                                                                                    | ( | t   | f        | g          | h              | j | k |   |          |                | a                |
| CVP       |      |      | Ŷ   |                                                                                                    | z | x   | c        | v          | ь              | ŝ | n | m | s        |                | -                |
| 041       |      |      | u a | The second second second second second second second second second second second second second second second se |   |     |          |            |                |   |   |   | mmHg     |                | LE<br>LE         |
|           |      |      | é   | ₽                                                                                                    |   |     |          | -          | - <            | ڪ | , | < | 3        |                |                  |
|           |      |      |     |                                                                                                    |   |     |          |            |                |   |   |   | 5 M      |                |                  |
| EtCO2     |      |      |     |                                                                                                    |   |     |          |            |                |   |   |   | tco2     |                | AWPP             |
|           |      |      |     |                                                                                                    |   |     |          |            |                |   |   |   | 0.0/25.0 |                | 405              |
|           |      |      |     |                                                                                                    |   |     |          |            |                |   |   |   |          |                |                  |
| NIBP m    | nmHg |      |     |                                                                                                    | G |     |          |            |                |   |   | 1 | 102.2 T  |                |                  |
| MED       |      |      |     |                                                                                                    |   |     |          |            |                |   |   | 2 | 93.2     | All Probes Off |                  |
|           |      |      |     |                                                                                                    |   |     |          |            |                |   |   |   | 93.2     | 2              |                  |

(6) Enter "Password" of your wireless network as shown in Fig 6 below.

Fig 6. A Main Screen for "Password".

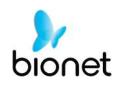

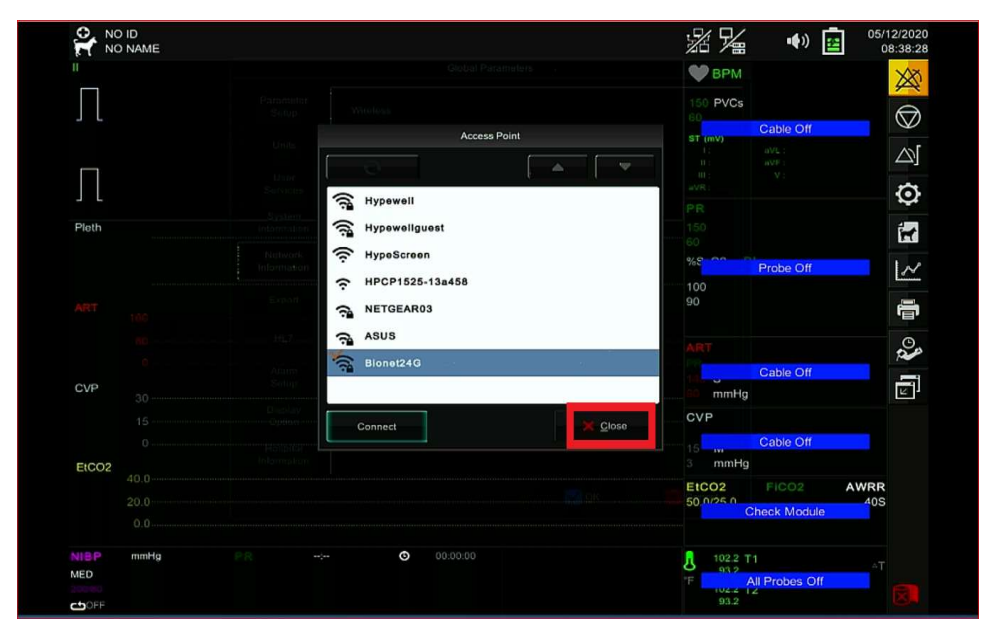

(7) Touch Screen "Close" as shown in the red box in Fig 7 below.

Fig 7. A Main Screen for "Close".

(8) Touch Screen "O.K" to end as shown in the red box in Fig 8 below.

| NO<br>NO  |                        | G                  | lobal Parameters  |        | 05/1    | 2/2020<br>5:34:25 |
|-----------|------------------------|--------------------|-------------------|--------|---------|-------------------|
|           | Parameter<br>Setup     | Wireless           |                   |        | is      | ×                 |
|           | Units                  |                    | reless On AP Se   | arch   |         | $\bigcirc$        |
|           | Llear                  |                    |                   |        | SpO2    | $\square$         |
|           | Services               | Network            |                   |        | Spore - |                   |
|           | System<br>Information  | 📈 рнср             |                   |        |         |                   |
| ſ         |                        | Device IP:         | 192.168.0.10      |        | WRR     | ÷.                |
|           | Network<br>Information |                    |                   | _      | 40 S    | -                 |
|           | internation            | Subnet Mask:       | 255.255.255.0     |        |         | 1                 |
| \S<br>)21 | Export 🔒               | Gateway IP:        | 192.168.0.1       |        |         | ~                 |
|           | HL7                    | Network Interface: |                   |        |         | 8                 |
|           | Alarm                  | ath0               | 00:02:80:40:20:80 |        |         |                   |
|           | Setup                  | e di d             | 00.02.55.40.50.80 |        |         | 0                 |
| 3         |                        | wlan0              | 34:E8:94:E9:67:5A |        |         | 20                |
|           | Display                |                    |                   |        |         |                   |
|           | option                 |                    |                   |        |         | 2                 |
|           | Hospital               |                    |                   |        |         |                   |
| mmH       | Information            |                    |                   |        |         |                   |
|           |                        |                    |                   |        |         |                   |
| 100       |                        |                    | S DK              | Cancel |         |                   |
|           |                        |                    |                   |        |         |                   |

Fig 8. A Main Screen for "OK".

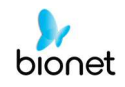

(9) Appearing "▶" Figure at the top of the main screen means "Success" in connecting to your wireless network as shown in the red box in Fig 9 below.

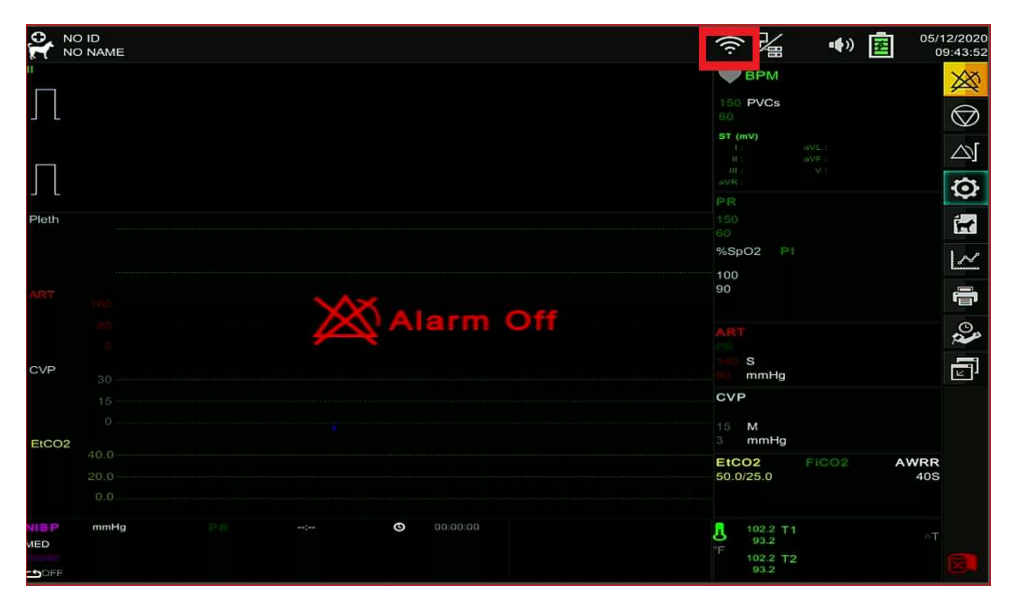

Fig 9. A Main Screen after finishing "Network Setup".

## **"NOTE"**

## Download your copy of "BT-Link Pro" S/W today at

https://www.bionetus.com/bt-link-automated-veterinary-monitor-software/

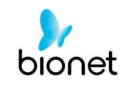

# 2. Preparation for Network Connection to Your Computer installed with BT-Link Pro (Lite) S/W

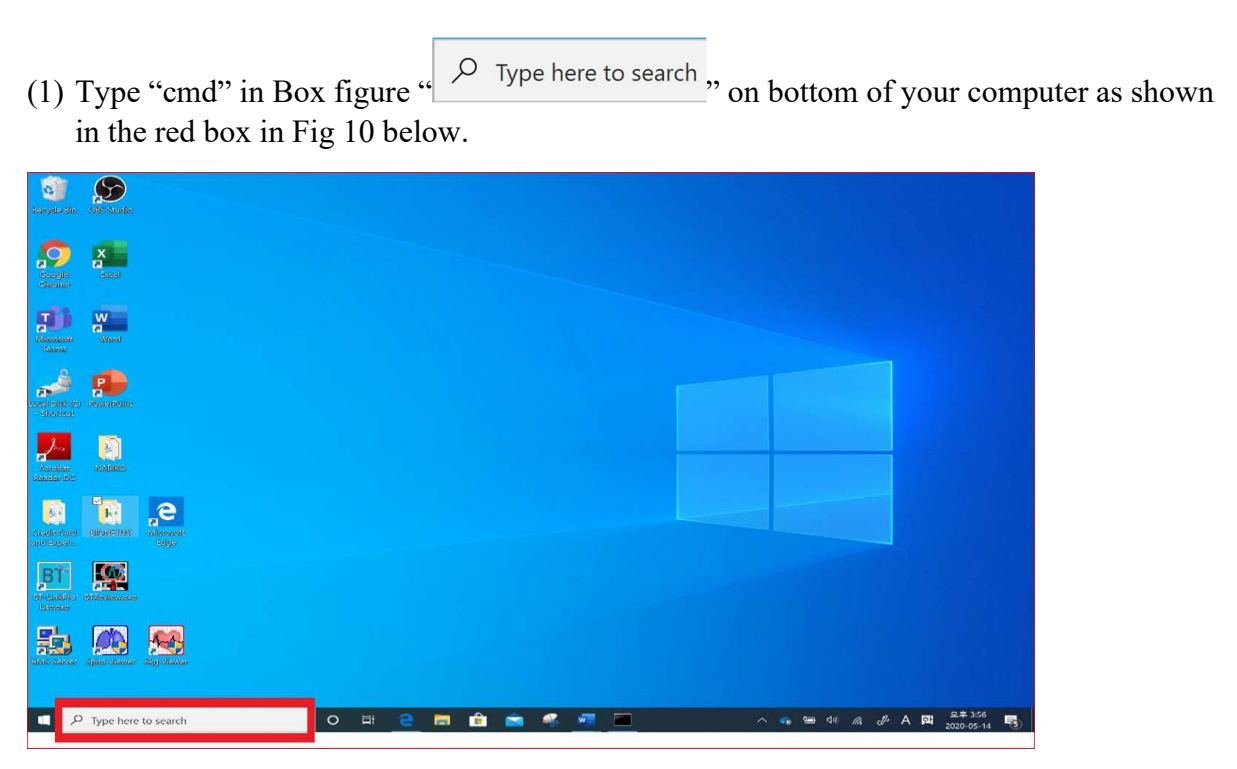

Fig 10. A Screen of a Personal computer.

(2) Type "ipconfig" on a line of Command Prompt as shown in the red box in Fig 11 below.

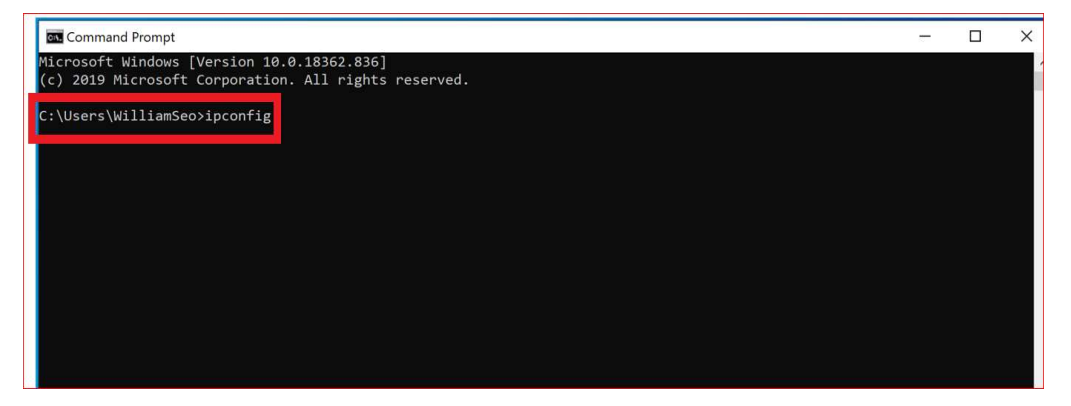

Fig 11. A Screen of Command Prompt.

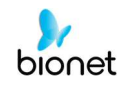

(3) Search for IP Address of your "Wireless Network" if your computer is equipped with "a Wireless LAN adapter WiFi" as shown in the red box in Fig 12 below.

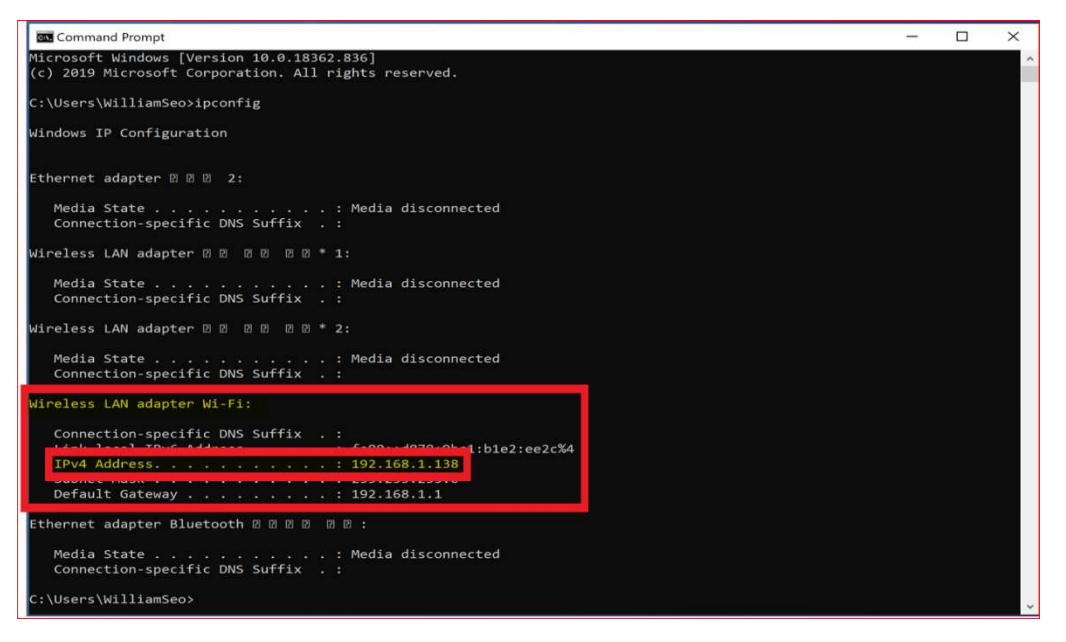

Fig 12. A Screen for IP Address of a Wireless Network after typing "ipconfig".

(4) Search for IP Address of your "Wired Network" if your computer is equipped with "an Ethernet adapter" as shown in Fig 13 below.

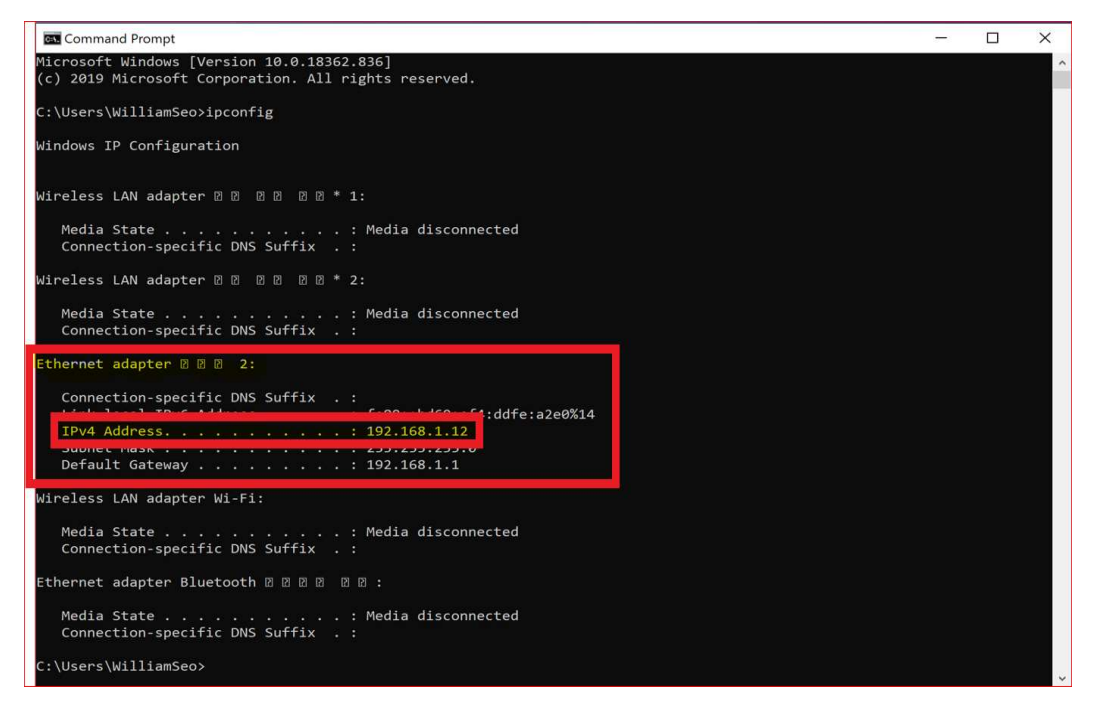

Fig. 13. A Screen for IP Address of a wired Network after typing "ipconfig".

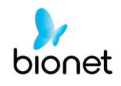

#### 3. Network Connection to Your Computer installed with BT-Link Pro (Lite) S/W for Wired & Wireless Network

(1) Touch "?" Figure on the right side of main screen as shown in the red box in Fig 14 below.

| 20<br>NO         | 200327<br>D NAME |                          |                        | I TEMP-           | TEMP2 >       |                                                                      |                      | %% %                                                              | •••)                                   | 05/         | 11/2020<br>4:56:52 |
|------------------|------------------|--------------------------|------------------------|-------------------|---------------|----------------------------------------------------------------------|----------------------|-------------------------------------------------------------------|----------------------------------------|-------------|--------------------|
|                  |                  |                          |                        |                   | 1-            |                                                                      | 1-                   | BPM<br>150 PVCs<br>60 0                                           | (                                      | 60          | ×                  |
| Pleth            |                  |                          | ~l                     | ~                 | <u> </u>      | 1                                                                    | <u> </u>             | ST (mV)<br>1: 0.00<br>1: 0.10<br>1: 0.20<br>avR 0.30<br>PR<br>150 | PI 3.00                                | %SpO:       | <b>⊘</b><br>2      |
| ART              |                  | <u></u>                  | ∕~₽!<br>_~ <b>`</b> \$ |                   |               |                                                                      |                      | ART<br>PR 74<br>140 S<br>20 mmHg                                  | 120                                    | /80<br>(93) | 신 10 0             |
| CVP              | 30<br>15~        |                          | ~                      |                   |               |                                                                      |                      | 15 M<br>3 mmHg                                                    | FICO2                                  | 2<br>AWRR   | 2                  |
| D-GAS<br>[EtCO2] | 40.0             |                          |                        |                   |               | MEA                                                                  | SURE. MODE           | 50.0/25.0<br>32.0<br>MAC :                                        | 0.35                                   | 40 S<br>12  |                    |
| $\times$         | Setup            | Biosignal<br>Calibration | Screen<br>Calibration  | Maker<br>Services | SW<br>Upgrade | SW<br>License                                                        |                      | - E:<br>I:                                                        |                                        |             |                    |
|                  | mmHg             | PR81                     | 20/                    | 82                | ( <b>95</b> ) | 13:14:29; 120 / 82 (<br>19:31:16; 120 / 82 (<br>10:04:20; 120 / 82 ( | (95)<br>(95)<br>(95) | L 102.2 T<br>93.2<br>F 102.2 T<br>93.2                            | <sup>1</sup> 97.7<br><sup>2</sup> 90.1 | 7.6         |                    |
| Fig 14           | 4. A Ma          | in Screen                | for "🗭                 | " Figur           | e.            |                                                                      |                      |                                                                   |                                        |             |                    |

(2) Touch "Setup" on bottom of Main screen as shown in the red box in Fig 15 below.

|               | 20200327<br>NO NAME |                          |                       | I TEMP-           | TEMP2 >       | 1                                        |              | %%                   | <b>••</b> >) [                    | 05/1  | 1/2020<br>4:56:52 |
|---------------|---------------------|--------------------------|-----------------------|-------------------|---------------|------------------------------------------|--------------|----------------------|-----------------------------------|-------|-------------------|
| ľ 🗖           |                     | L.                       | 1                     |                   | 4             |                                          |              | BPM                  | G                                 | 20    | X                 |
|               | ~                   |                          |                       |                   |               |                                          |              | 60 0<br>ST (mV)      |                                   |       | $\bigcirc$        |
| <b>F</b>      | 4                   | ٨                        |                       |                   |               |                                          | 4            | 0.00<br>0.10<br>0.20 | aVL: 0.40<br>aVF: 0.50<br>∨: 0.60 |       | ]ھ                |
|               |                     | ~l                       | ~l                    |                   | 1             | 1                                        | -l           | AVR 0.30             |                                   | %SpO2 | O                 |
| Pleth         | $\wedge$            | $\wedge$                 | <u>Λ</u>              | $\wedge$          | $\wedge$      | $\wedge \wedge$                          |              | <sup>150</sup> 74    | = <sup>100</sup><br>90            | 99    | ir.               |
| ~             | $\sim$              |                          |                       |                   |               | $\sim$                                   |              |                      | 120                               | /80   |                   |
| AECT          |                     |                          | _~>                   | XA                | idio 6        | off                                      |              | 60 mmHg              |                                   |       |                   |
|               |                     |                          | 4                     |                   |               |                                          |              | 15 M                 | 1                                 | 2     | 2                 |
| CVP           |                     |                          |                       |                   |               |                                          |              | 3 mmHg<br>EtCO2      | FICO2                             | AWRR  | E1                |
|               | 0                   |                          |                       |                   |               |                                          |              | 50.0/25.0            | 0.0                               | 40 S  | _ 1               |
| D-GA<br>[EtCC | 40.0                |                          |                       |                   |               | MEA                                      | ASURE. MODE  | MAC :                | 0.35                              |       | - 1               |
| $\times$      | Setup               | Biosignal<br>Calibration | Screen<br>Calibration | Maker<br>Services | SW<br>Upgrade | SW<br>License                            |              | - E:                 |                                   |       | _ 1               |
|               | mmHg                | P/R81                    | 13:14                 | oo                | 00:00:00      | 13:14:29: 120 / 82<br>19:31:16: 120 / 82 | (95)<br>(95) | 102.2 T1<br>93.2     | 97.7                              | T C   |                   |
| COFF          |                     |                          | 20/                   | 02                | (95)          |                                          |              | 102.2 T2<br>93.2     | 90.1                              | 7.6   | 8                 |

Fig 15. A Main Screen for "Setup".

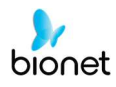

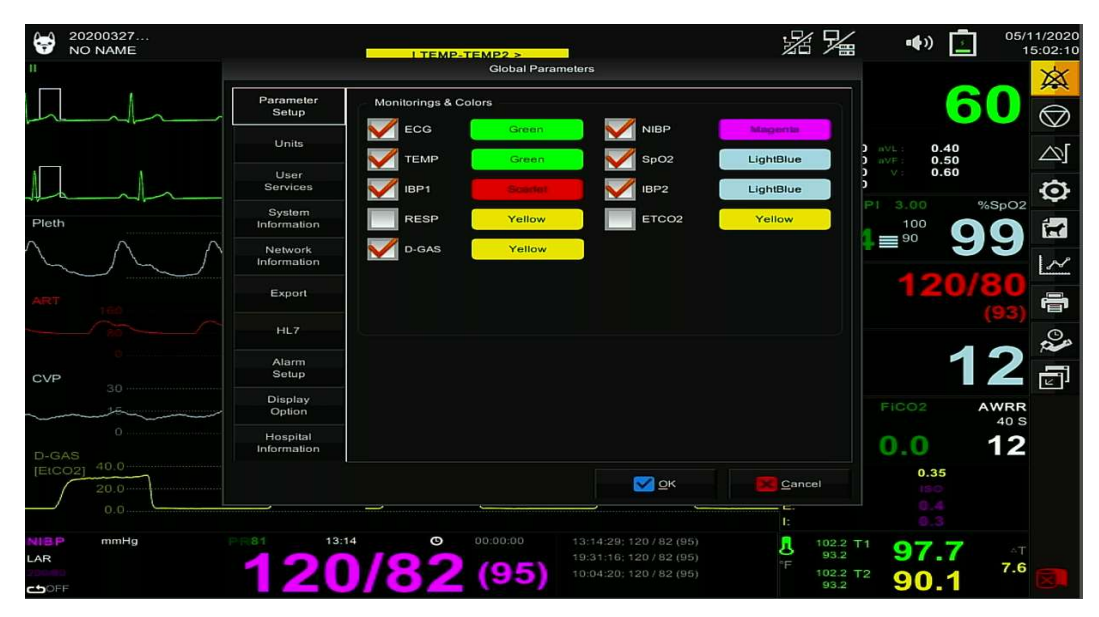

(3) A Main Screen After touching screen "Setup" as shown in Fig 16 below.

Fig 16. A Main Screen after touching screen "Setup".

(4) Touch Screen "Export", and then for BT-Link (A) Turn "ON" Transmission (B) Correct "IP Address" of your "Wireless Network" from your computer as "Fig 12" in "Host IP" Box as shown in the red box in Fig 17 below.

|             |                                            | Global Paramete | ers |            |        | 05/1 | 5/2020           |
|-------------|--------------------------------------------|-----------------|-----|------------|--------|------|------------------|
| Description |                                            |                 |     |            |        |      | 0.00.15          |
| Setup       | BT-Link                                    |                 |     |            |        | :s 0 | XX               |
|             |                                            |                 |     |            |        |      | ¥                |
| Units       | Protocol Version:                          | 1.3.0           |     |            |        |      |                  |
|             |                                            |                 |     |            |        |      | $\bigcirc$       |
| User        | Transmission:                              |                 | On  |            |        | SpO2 |                  |
| Services    | 100000                                     | 100 100 1 10    |     |            |        |      |                  |
| 0.0100      | Host IP:                                   | 192.168.1.138   | 3   |            |        |      | $\bigtriangleup$ |
| System      |                                            |                 |     | 2          |        |      |                  |
|             | 2011                                       |                 |     |            |        |      | $\mathbf{O}$     |
| Network     | B-Link                                     |                 |     |            |        | 40.5 | ~                |
| Information | Protocol Version:                          | v1.5            |     |            |        | 40 0 | in the second    |
|             |                                            | 11.0            |     |            |        | 12   |                  |
| Export      | Transmission:                              |                 | Off |            |        |      | 1 AP             |
|             | Tradition of the Activity of the Character |                 |     |            |        |      |                  |
| HL7         | Host IP:                                   | 192.168.0.97    |     |            |        |      |                  |
|             |                                            |                 |     |            |        |      |                  |
| Alarm       |                                            |                 |     |            |        |      |                  |
| Setup       | - B2B                                      |                 |     |            |        |      | O.               |
| Display     |                                            |                 |     |            |        | 60   | Real             |
| Option      | Transmission:                              |                 | Off |            |        | 1001 | _                |
|             |                                            |                 |     |            |        | (93) | 2                |
| Hospital    |                                            |                 |     |            |        |      |                  |
| information |                                            |                 |     |            |        |      |                  |
|             |                                            |                 |     |            |        |      |                  |
|             |                                            |                 |     | <u>o</u> k | Cancel |      | R                |
|             |                                            |                 |     |            |        |      |                  |

Fig 17. A Screen of "Export" for a Wireless Network.

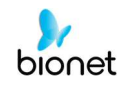

(5) Touch Screen "Export", and then for BT-Link (A) Turn "ON" Transmission (B) Correct "IP Address" of your "Wired Network" from your computer as "Fig 13" in "Host IP" Box as shown in the red box in Fig 18 below.

|                         |                             | Global Paramete | ers |            |       | C   | 5/15/2020<br>16:42:16 |
|-------------------------|-----------------------------|-----------------|-----|------------|-------|-----|-----------------------|
| Parameter<br>Setup      | - BT-Link                   |                 |     |            |       | 15  |                       |
| Units                   | Protocol Version:           | 1.3.0           |     |            |       |     |                       |
| User                    | Transmission:               |                 | On  |            |       | Sp  | $\mathbb{O}_2$        |
| System                  | Host IP:                    | 192.168.1.12    |     |            |       | C   |                       |
| Information             |                             |                 |     |            |       |     | <b>O</b>              |
| Network<br>Information  | B-LINK<br>Protocol Version: | v1.5            |     |            |       | 40  | s 🛃                   |
| Export                  | Transmission:               |                 | Off |            |       | 1   | 2                     |
| HL7                     | Host IP:                    | 192.168.0.97    |     |            |       |     | 1                     |
| Alarm                   | ~                           |                 |     |            |       |     |                       |
| Setup                   | B2B                         |                 |     |            |       |     | 0                     |
| Display<br>Option       | Transmission:               | $\bigcirc$      | Off |            |       | 191 |                       |
| Hospital<br>Information |                             |                 |     |            |       |     |                       |
|                         |                             |                 | 2   | <u>⊃</u> κ | Cance |     |                       |

Fig 18. A Screen of "Export" for a Wired Network.

*"For any additional questions or concerns, please visit us at <u>www.bionetus.com</u> or call us at <u>714-734-1760</u><i>"*